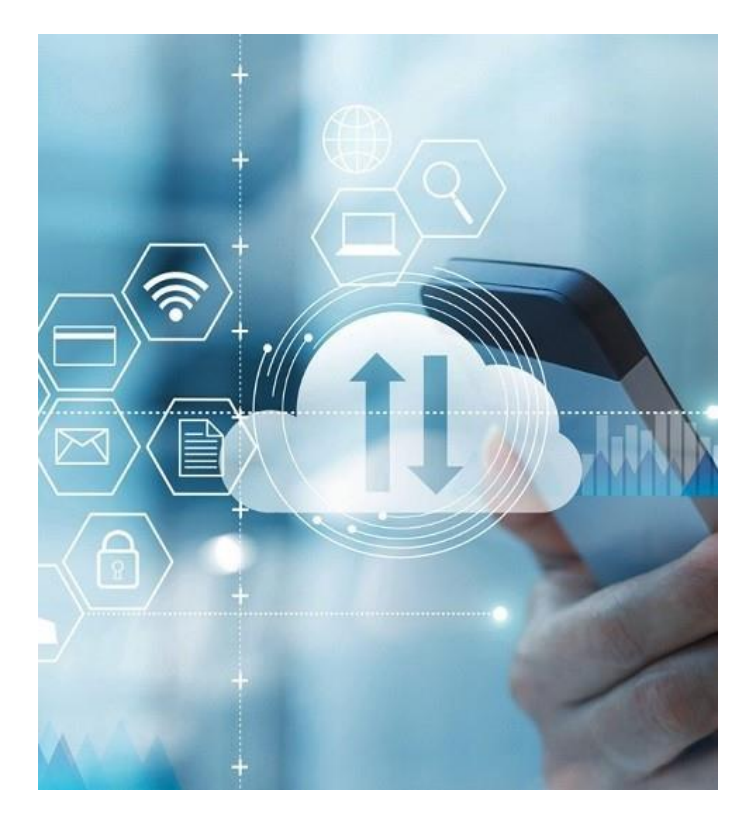

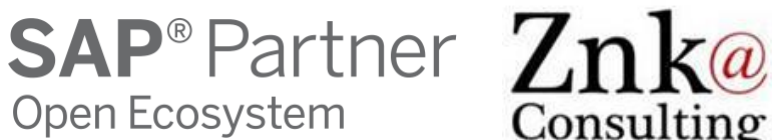

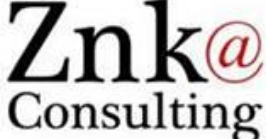

# Znk – Innovative SAP add-ons: YAC with SharePoint

YAC - All you SAP documents accessible anywhere from any device Integration with MS SharePoint Online – **Procurement** Demo Screen Captures

Znk Consulting Sàrl, 2020

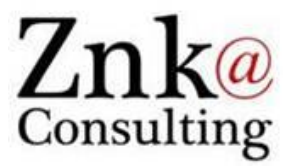

# YAC – Your Attachments Connector Demo

Procurement - Suppliers, Contracts and Invoices

SharePoint Integration Demo Script

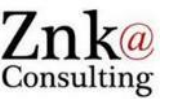

- Attachments to Invoices, SAP to SharePoint
- Attachments to Supplier Contracts, SAP to SharePoint
- Various SAP Uis, Fiori Apps, etc.
- YAC Configuration: SharePoint, Metadata
- SharePoint « Workspaces »: Different possible views

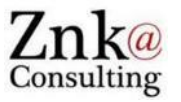

| Invoice<br>(BUS2081) | Contract<br>(BUS2014) | Vendor   | Vendor Name     |
|----------------------|-----------------------|----------|-----------------|
| 5100000273 2019      | 4600000129            | 25300001 | Your Box Custom |
| 5100000274 2019      | 460000133             | 25300001 | Your Box Custom |
| 5100000272 2019      | 4600000116            | 25300006 | The Box Maker   |

Invoice, Contract and Vendor are defined as Metadata in SharePoint

- Invoice is the invoice number and date in the form « 5100000273-2019 »
- Contract is the contract number and currency in the form « 4600000129 (EUR) »
- Vendor is the vendor name and number « The Box Maker (25300006) »
- + Source added also as 4th Metadata to identify to which SAP object the document is attached
- + User added as 5th Metadata to store the SAP user

# Views in SharePoint

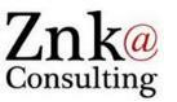

 Selecting the view « Procurement » already displays the Metadata in columns, we'll see how it looks like when documents are coming...

| ::: SharePoint            |                                                         |                           |                     |                      | Ş                     | ı Q                     | ۵              | ? SY               |
|---------------------------|---------------------------------------------------------|---------------------------|---------------------|----------------------|-----------------------|-------------------------|----------------|--------------------|
| Z ZnkYac<br>Private group |                                                         |                           |                     |                      |                       |                         | ☆ Notfo<br>ጸ1r | bllowing<br>member |
| ✓ Search                  | + New $\checkmark$ 🗍 Upload $\checkmark$ 🖉 Quick edit 🖻 | Share 🐵 Copy linl         | k ಢ Sync 🞍 Download | d 🖷 Export to Excel  | ··· = Procure         | ment* 🗸                 | 7 (            | ) Z                |
| Home<br>Conversations     | Documents > Maintenance                                 |                           |                     |                      |                       |                         |                |                    |
| Shared with us            | 🗅 Name 💛                                                | Modified $\smallsetminus$ | Vendor $\checkmark$ | Invoice $\checkmark$ | Contract $\checkmark$ | Source $\smallsetminus$ |                | User 🗸             |
| Notebook                  | FunctionalLocation(BUS0010)                             | March 29                  |                     |                      |                       |                         |                |                    |
| Pages                     | MaintenanceOrder                                        | March 29                  |                     |                      |                       |                         |                |                    |
| Site contents             | O PurchasingContract( 년 :                               | March 30                  |                     |                      |                       |                         |                |                    |
| Duantesar di triera       |                                                         |                           |                     |                      |                       |                         |                |                    |

- On Start the root « Procurement » folder doesn't even exist !
- All folders and sub-folders will be generated by YAC on basis of its configuration

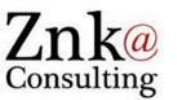

- Attachments to Invoices, SAP to SharePoint
- Attachments to Supplier Contracts, SAP to SharePoint
- Various SAP Uis, Fiori Apps, etc.
- YAC Configuration: SharePoint, Metadata
- SharePoint « Workspaces »: Different possible views

# Attachment to invoice from « The Box Maker » vendor

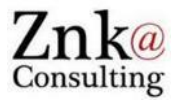

| E<br>Inv  | oice Doc                     | ument    | Edit     | Got   | o Sv | stem       | Help       |         |      |                |              |      |       |             |
|-----------|------------------------------|----------|----------|-------|------|------------|------------|---------|------|----------------|--------------|------|-------|-------------|
| 0         |                              | annonne  | Lanc     | 1     | ] 4  |            | © @        | 😣       |      | 1 <b>6</b> 2 ( | <b>8</b> 2 ( | 0.0  | 8     | 🕱 🗷   (     |
| <b>19</b> | 🛯 Dis                        | play     | Invo     | oice  | Do   | cum        | ent 5      | 1000    | 000  | 272 2          | 019          | )    |       |             |
| Sh        | <u>C</u> reate               | e        |          |       | •    | <u>C</u> r | reate Att  | achme   | nt   |                |              |      |       |             |
|           | <u>A</u> ttach               | nment l  | list     |       |      | C          | reate not  | e       |      |                |              |      |       |             |
| Tran      | <u>P</u> rivate              | e note   |          |       |      | C          | reate ext  | ernal d | ocun | nent (UR       | L)           | 0    | 19    |             |
|           | <u>S</u> end                 |          |          |       | +    | St         | tore busir | ness do | ocum | ent            |              |      |       |             |
|           | <u>R</u> elatio              | onships  |          |       |      | Er         | nter Bar ( | Code    |      |                |              |      |       | Vendor 0025 |
|           | <u>W</u> orkf                | low      |          |       | +    |            |            |         |      |                |              |      |       | Company     |
| Inv       | Proces                       | s Moni   | tor      |       |      |            | Referen    | ice     | 4500 | 0000540        |              |      |       | Domestic BE |
| Pos       | <u>My Ob</u>                 | jects    |          |       | +    |            | Period     |         | 3    |                |              |      |       | Hoogstraat  |
| Am        | <u>H</u> elp fo              | or obje  | ct servi | ices  |      |            |            |         |      | EUR            |              |      |       | 9000 Gent   |
|           | 🗌 Calculate Tax 🛛 🔂 (0)2 67. |          |          |       |      |            |            |         |      |                |              |      |       |             |
| Tax /     | Amount                       |          | 0,00     |       |      |            | 3D (0%     | input   | tax) | Ē              | 1            | ì    |       |             |
| Text      |                              |          |          |       |      |            |            |         |      |                |              |      |       | IBAN I      |
| Paym      | nt terms                     |          | Due im   | media | tely |            |            |         |      |                |              |      |       | SWIFT       |
| Base      | line Date                    |          | 31.03    | .2019 |      |            |            |         |      |                |              |      |       | Bank acct   |
|           |                              |          |          |       |      |            |            |         |      |                |              |      |       | bpost bank  |
| F         | PO Refer                     | ence     | G/L      | Accou | unt  |            |            |         |      |                |              |      |       |             |
|           |                              |          |          |       |      |            |            |         |      |                |              |      |       |             |
|           |                              |          |          |       |      |            |            |         |      |                |              |      |       | Layout      |
| It        | em Ar                        | mount    |          |       | Quan | tity       |            | Or      | 4    | Purchase       | e or 🔤       | Item | PO '  | Text        |
|           | 1                            |          | 1        | 0,00  |      |            |            | 1 PC    |      | 4500000        | 540          | 10   | Basio | Box         |
|           |                              |          |          |       |      |            |            |         |      |                |              |      |       |             |
|           |                              |          |          |       |      |            |            |         |      |                |              |      |       |             |
|           |                              |          |          |       |      |            |            |         |      |                |              |      |       |             |
| •         |                              |          |          |       |      |            |            |         |      |                |              |      |       |             |
|           | B                            | <u>A</u> | 7 Ite    | m     |      |            | 🛃 Sea      | rch Te  | rm   |                |              |      |       | 品品          |
|           |                              |          |          |       |      |            |            |         |      |                |              |      |       |             |
|           |                              |          |          |       |      |            |            |         |      |                |              |      |       |             |

- No attachments present initially
- We'll simply add the invoice pdf as attachment here. Once done:

| 🖻 Service: Attachment list         |                       |                 |         |            |          |  |  |  |  |
|------------------------------------|-----------------------|-----------------|---------|------------|----------|--|--|--|--|
| DNew 🛯 🛷 📴 🥒 🗊 🕄 🖨 🗑 🛗 🖧 🏹 🗎 🗖 🖽 🗠 |                       |                 |         |            |          |  |  |  |  |
| Attachment for 5100000272          |                       |                 |         |            |          |  |  |  |  |
| Icon Typ                           | Title                 | File Name       | Created | Created On | Created  |  |  |  |  |
| Attachment of Ty                   | Invoice The Box Maker | Invoice The Box | Benakli | 11.04.2020 | 10:55:29 |  |  |  |  |
|                                    |                       |                 |         |            |          |  |  |  |  |
|                                    |                       |                 |         |            |          |  |  |  |  |
|                                    |                       |                 |         |            |          |  |  |  |  |
|                                    |                       |                 |         |            |          |  |  |  |  |
|                                    |                       |                 |         |            |          |  |  |  |  |
|                                    |                       |                 |         |            |          |  |  |  |  |
|                                    |                       |                 |         |            |          |  |  |  |  |
|                                    |                       |                 |         |            |          |  |  |  |  |
|                                    |                       |                 |         |            |          |  |  |  |  |
|                                    |                       |                 |         |            |          |  |  |  |  |
|                                    |                       |                 |         |            |          |  |  |  |  |
|                                    |                       |                 |         |            |          |  |  |  |  |
|                                    |                       |                 |         |            |          |  |  |  |  |
| <ul> <li>✓ ×</li> </ul>            |                       |                 |         |            |          |  |  |  |  |

-> Immediately in SharePoint...

### Invoice from « The Box Maker » - SharePoint

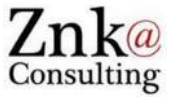

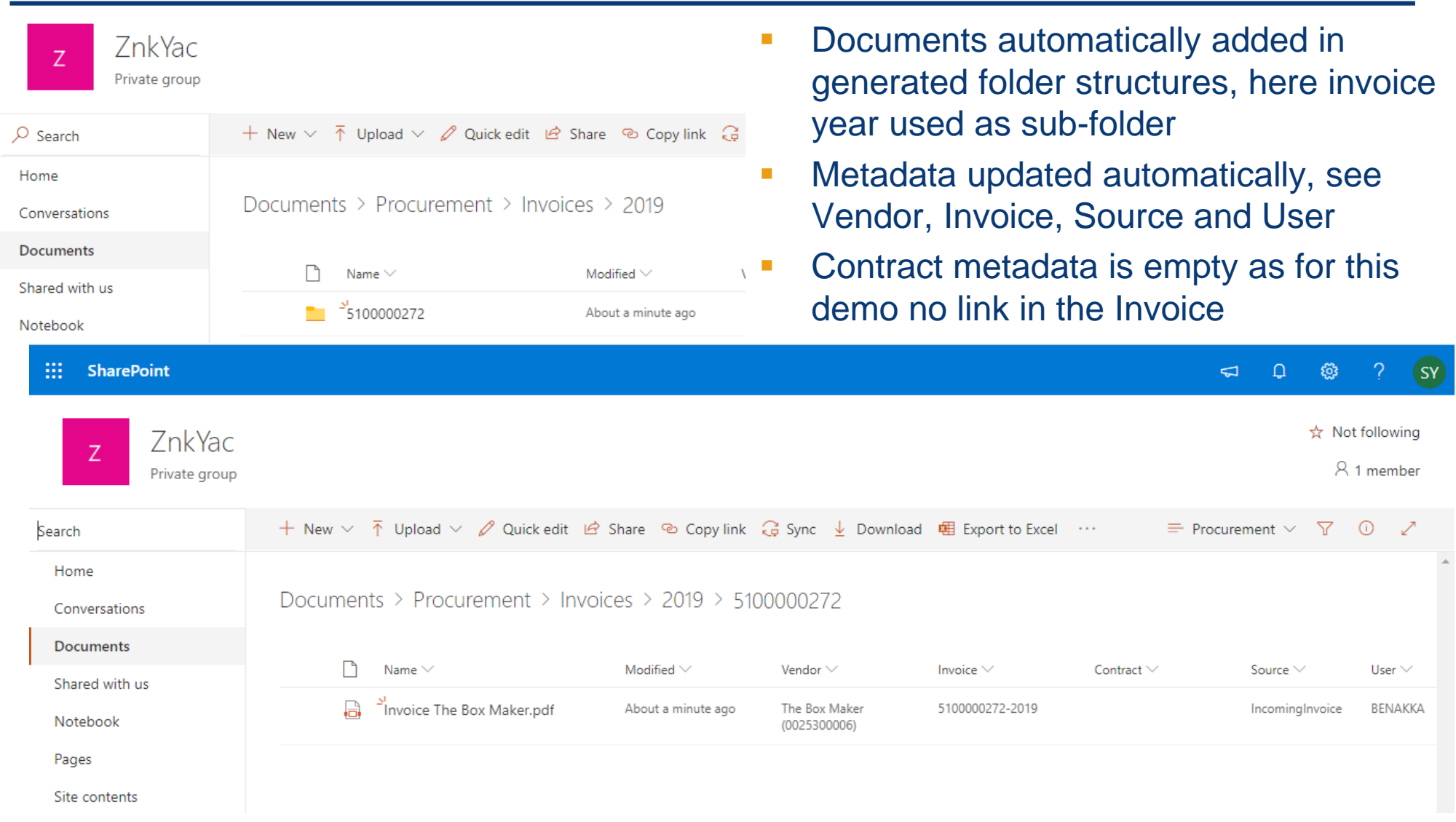

# Other attachments to invoices added in SAP

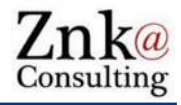

| z Zr<br>Priv          | nkYac<br><sup>rate group</sup> |                        |                           |               | <ul> <li>The metada<br/>object the a</li> </ul> | ata 'Source<br>attachment                                                             | e' indica<br>: was ini    | ites to wh<br>tially add | ich SAP<br>ed         |  |
|-----------------------|--------------------------------|------------------------|---------------------------|---------------|-------------------------------------------------|---------------------------------------------------------------------------------------|---------------------------|--------------------------|-----------------------|--|
| Search                | + Nev                          | w 🗸 🛧 Upload 🗸 🖉       | Quick edit 🖻 Share 🐵 Cop  | y link 🧔 Sy 📕 | The metada                                      | ata 'User' i                                                                          | ndicates                  | s the SAF                | vuser-id              |  |
| Home<br>Conversations | Docu                           | uments > Procurem      | nent > Invoices > 2019    |               | of the user<br>We can of o                      | of the user having added the attachment<br>We can of course have multiple attachments |                           |                          |                       |  |
| Documents             |                                | 🗋 Name 🗸               | Modified $\smallsetminus$ | Ver           | example he                                      | mpleted t                                                                             | d tasks in                |                          |                       |  |
| Notebook              |                                | 510000272 <sup>2</sup> | 49 minutes ago            |               | excel adde                                      | Dice                                                                                  |                           |                          |                       |  |
| Pages                 | $\bigcirc$                     | 510000273              | 년 : About a minute        | ago           |                                                 | , ,                                                                                   |                           |                          |                       |  |
| Site contents         |                                | 510000274              | About a minute            | ago           |                                                 |                                                                                       |                           | 🗢 D 😳                    | ? SY                  |  |
| RusingsDattoor        | z Zn<br>Privat                 | kYac<br>te group       |                           |               |                                                 |                                                                                       |                           | ☆ No<br>2                | ot following          |  |
|                       | Search                         | + New $\sim$           | ↑ Upload ∨ Ø Quick edit   | 🖻 Share 🔍     | Copy link ಢ Sync 🞍 Downlo                       | ad 🛚 🕮 Export to Excel                                                                | ··· = F                   | Procurement 🗸 🍸          | 0 Z                   |  |
| Home<br>Conversations |                                | Docume                 | nts > Procurement > In    | voices > 2(   | 019 > 5100000274                                |                                                                                       |                           |                          | *                     |  |
|                       | Shared with us                 | Ľ                      | Name 🗸                    | Modified      | ✓ Vendor ✓                                      | Invoice $\smallsetminus$                                                              | Contract $\smallsetminus$ | Source $\checkmark$      | User $\smallsetminus$ |  |
|                       | Notebook                       |                        | Invoice Your Box 2.pdf    | About a r     | ninute ago Your Box Custom<br>(0025300001)      | 5100000274-2019                                                                       |                           | IncomingInvoice          | BENAKKA               |  |
|                       | Pages<br>Site contents         | Q                      | Task List - Servers.xlsx  | A few sec     | onds ago Your Box Custom<br>(0025300001)        | 5100000274-2019                                                                       |                           | IncomingInvoice          | BENAKKA               |  |

SharePoint Integration Demo Script

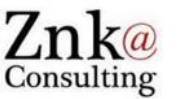

- Attachments to Invoices, SAP to SharePoint
- Attachments to Supplier Contracts, SAP to SharePoint
- Various SAP Uis, Fiori Apps, etc.
- YAC Configuration: SharePoint, Metadata
- SharePoint « Workspaces »: Different possible views

# Supplier Contract for « The Box Maker »

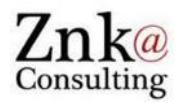

| Cor<br>Cor                        | ntract <u>E</u> dit He <u>a</u> der                                                                                                    | Item En <u>v</u> | ironment System Help                                                                                                    | 8 1 4 6 1 × 7 0                                                                                                    | [ | In the same man                                                                                                    | iner we add                                                                                                    | d                                |
|-----------------------------------|----------------------------------------------------------------------------------------------------|------------------|----------------------------------------------------------------------------------------------------|----------------------------------------------------------------------------------------------------|---|----------------------------------------------------------------------------------------------------|----------------------------------------------------------------------------------------------------|----------------------------------|
| <b>1</b>                          | Display Cont                                                                                                    | tract : It       | tem Overview                                                                                                    |                                                                                                    |   | allachments to S                                                                                                    | supplier Co                                                                                                    | niracis                          |
| Agre<br>Venc<br>Outli<br>It<br>10 | Create         Attachment list         Private note         Send         Relationships         Workflow         My Objects         Help for object service         I         I |                  | Create Attachment         Create note         Create external document (URL)         Store business document         Enter Bar Code         Short Text         Basic Box         Image: Short Text         Image: Short Text | Its       Its       Its       Commitment of the commitment of the commitment of |   | Usually word ver<br>and signed pdf v<br>any other attached<br>Service: Attachment lst<br>New & & & & & & & & & & & & & & & & & & & | Sion of the<br>ersion, but<br>ment can b<br>Contract The Box Make.<br>Benak<br>Contract Terms & Condi<br>Benak<br>Contract Terms & Condi<br>Benak<br>Contract Terms & Condi<br>Benak<br>Contract Terms & Condi<br>Benak | contract<br>of course<br>e added |
|                                   |                                                                                                    |                  |                                                                                                    |                                                                                                    | [ | <ul> <li>✓ ×</li> </ul>                                                                                                    |                                                                                                    |                                  |
|                                   |                                                                                                    |                  |                                                                                                    |                                                                                                    | • | -> Immediately ir                                                                                                    | ו SharePoi                                                                                                    | nt                               |

Znk – Innovative SAP add-ons

### Attachments to Contracts in SharePoint

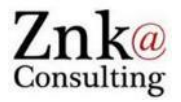

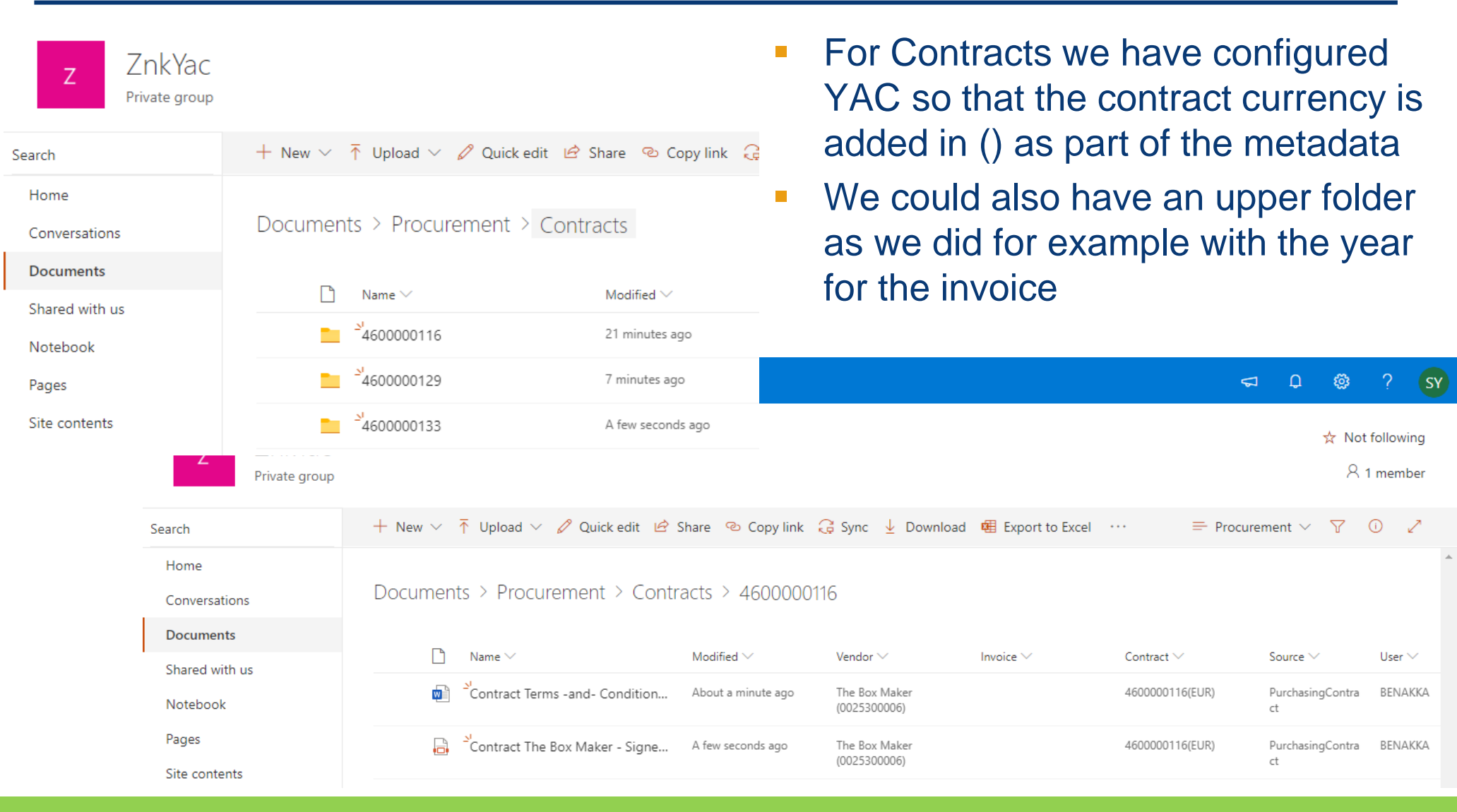

### SharePoint Integration Demo Script

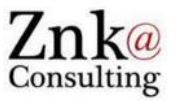

- Attachments to Invoices, SAP to SharePoint
- Attachments to Supplier Contracts, SAP to SharePoint
- Various SAP Uis, Fiori Apps, etc.
- YAC Configuration: SharePoint, Metadata
- SharePoint « Workspaces »: Different possible views

#### YAC Supports all SAP User Interfaces

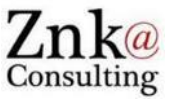

 As YAC is implemented as pure ABAP and plugged directly into the central attachment functions of SAP, it natively supports all attachments types and all User Interfaces: SAP GUI, WebGUI, WebDynpro, Fiori Apps, etc.

| < SAP Purchase Contract -                                 |                                                                                                    | 9 A 8                                                                       |               |
|-----------------------------------------------------------|----------------------------------------------------------------------------------------------------|-----------------------------------------------------------------------------|---------------|
| Value Contract 4600000129                                 |                                                                                                    | Edit Delete                                                                 |               |
| Purchasing Organization: Supplier: Co                     | onsumption Percentage Approval Status: Supplier E                                                                                                    | Evaluation Rating                                                           |               |
| Purch. Org. 2510 (2510) 25300001                          | Workflow not applicable         ★★★                                                                                                    | **                                                                          |               |
| Purchasing Document Status:                               | < SAP Purchase Contract -                                                                                                    |                                                                             | 9 <u>1</u> 8  |
| General Information Release Order Documents Contract Cons | sumption and Leal Value Contract 4600000129                                                                                                    |                                                                             | Ċ             |
| Contract Type: P<br>Value Contract (WK) G                 | Cand Leakage         Delivery and Payment Terms         Reference         Items         C           Purchasing Group:         Available Sources of Supply         Group 001 (001)         Group 001 (001) <td< td=""><td>Output Control Partner Notes Legal Transactions Available Sources of Supply</td><td>Attachments 🗸</td></td<> | Output Control Partner Notes Legal Transactions Available Sources of Supply | Attachments 🗸 |
| Created on: P<br>02.10.2019 P                             | Purchasing Organiz<br>Purch. Org. 2510 (2 Attachments                                                                                                    |                                                                             |               |
| Valid From: C<br>01.10.2019 E                             | Company Code:<br>European Commis: Attachments (0)                                                                                                    |                                                                             | Add a Link +  |
| Valid To:<br>21.11.2019                                   |                                                                                                    |                                                                             |               |
| Test purchase contract: Example on                        | Purchase Contract,                                                                                                    |                                                                             |               |
| Predicted Expiry Date: down to the                        | e attachment section                                                                                                    | No entries found                                                            |               |
|                                                           | Drog                                                                                                    | p files to upload, or use the "+" button.                                   |               |
|                                                           |                                                                                                    | Prost - Speciel - Sector                                                    |               |

# YAC Supports all SAP User Interfaces – Fiori Apps

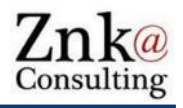

➡ Procurement\* ∨

Source >>

PurchasingCon

Contract ∨

4600000129(EUR)

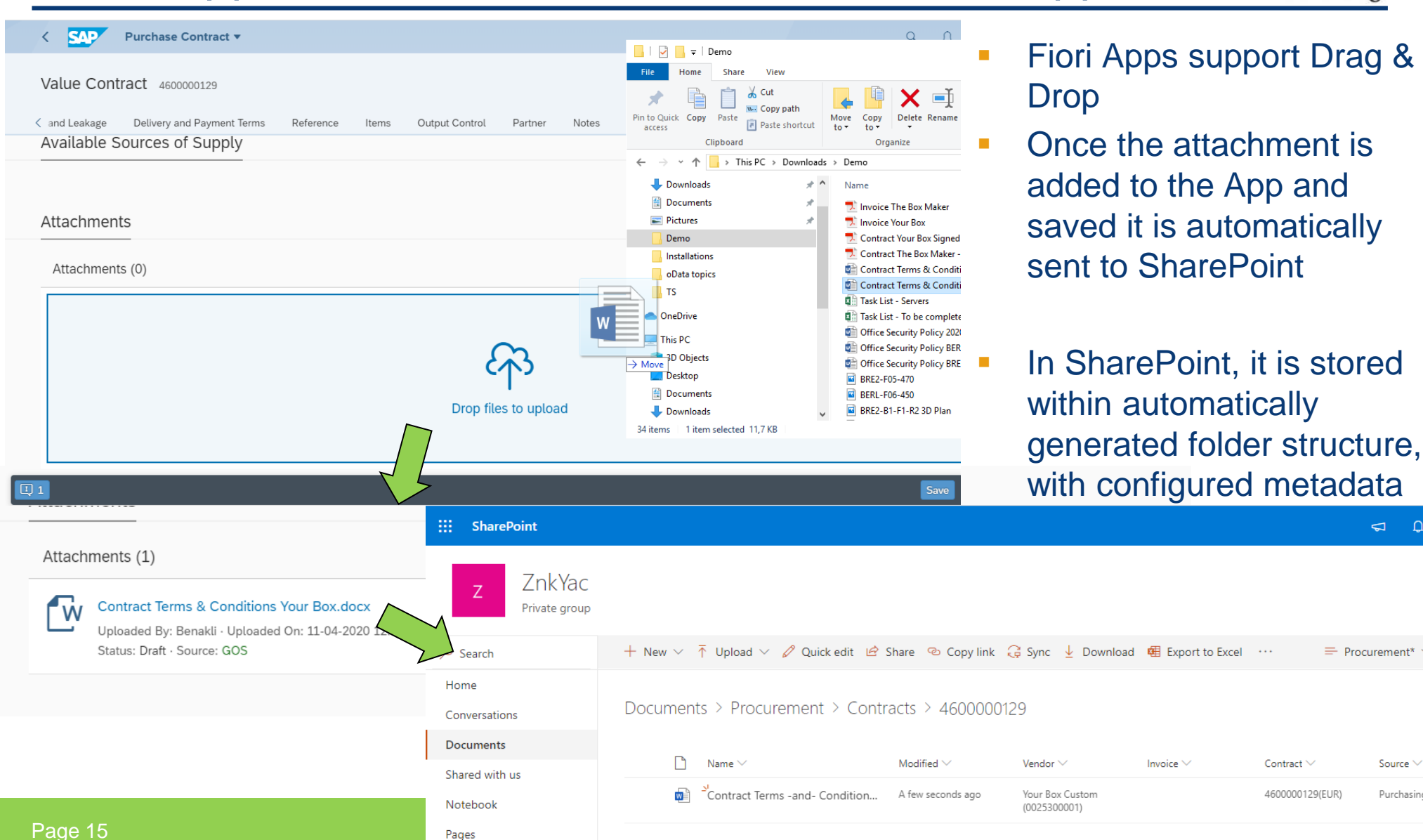

### SharePoint Integration Demo Script

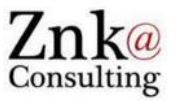

- Attachments to Invoices, SAP to SharePoint
- Attachments to Supplier Contracts, SAP to SharePoint
- Various SAP Uis, Fiori Apps, etc.
- YAC Configuration: SharePoint, Metadata
- SharePoint « Workspaces »: Different possible views

# YAC SharePoint Configuration

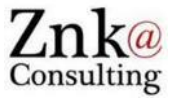

 For SharePoint Online: 2 RFC destinations must be defined, one to your SharePoint site, one to the standard Microsoft Security Token Server

| Connection Edit Goto Extras Utilities System Help                                                                                                    | Connection Edit Goto Extras Utilities System Help                                                                                                    |  |  |  |  |  |
|----------------------------------------------------------------------------------------------------|----------------------------------------------------------------------------------------------------|--|--|--|--|--|
| 《 1 4 日 6 6 8 日 時間 哲 日 月 2 9 日                                                                                                    | 8                                                                                                    |  |  |  |  |  |
| RFC Destination MSSP                                                                                                    | RFC Destination MSSP_STS                                                                                                    |  |  |  |  |  |
| Connection Test 💅                                                                                                    | Connection Test                                                                                                    |  |  |  |  |  |
| RFC Destination     MSSP       Connection Type     G     HTTP Connection to External Server       Description     Description 1     MSSP       Description 2     Description 3 | RFC Destination     MSSP_STS       Connection Type     G     HTTP Connection to External Server       Description       Description 1     MSSP Secure Token Service       Description 2       Description 3 |  |  |  |  |  |
| Administration         Technical Settings         Logon & Security         Special Options           Target System Settings                                                    | Administration     Technical Settings     Logon & Security     Special Options       Target System Settings     Host     login.microsoftonline.com     Port       Path Prefix     /extSIS.srf               |  |  |  |  |  |

 Then in YAC you have to indicate which are the RFCs to be used and the user-id/password of the SharePoint 'YAC' user

Display View "YAC Setup MS SharePoint Secure Token Service Configurati

| Z                                                          |             |               |                                             |          |  |  |  |  |  |
|------------------------------------------------------------|-------------|---------------|---------------------------------------------|----------|--|--|--|--|--|
| YAC Setup MS SharePoint Secure Token Service Configuration |             |               |                                             |          |  |  |  |  |  |
|                                                            | MSSP Server | MS STS Server | User Name                                   | Password |  |  |  |  |  |
|                                                            | MSSP        | MSSP_STS      | karim.benakli@znkconsulting.onmicrosoft.com |          |  |  |  |  |  |
|                                                            |             |               |                                             |          |  |  |  |  |  |

### YAC Target Folders Configuration

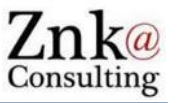

- By default the folder where the attachments are stored is created as
  - <ObjectDescription>(<ObjectType>)/<ObjectKey>
  - E.g.: .../SupplierInvoice(BUS2081)/51000002732019
- However this is freely configurable, system fields can be used as well as fields coming from the tables of the object.
- For our demo we've configured the Invoice folders so that Invoice Year is used as sub-folder, and Contract with simple key being the contract number

| Display View "YAC B                                                          | For inv |                                       |                                       |                                    |                            |                                             |            |  |
|------------------------------------------------------------------------------|---------|---------------------------------------|---------------------------------------|------------------------------------|----------------------------|---------------------------------------------|------------|--|
| 🎾 E E E 🎖 🚭 🕯                                                                | e 🖉 🥩   |                                       | For Co                                | ontracts we                        | define a second            |                                             |            |  |
| Dialog Structure     Cont.Rep.ID     YA       ▽ □ YAC Repository     ♡     ○ |         |                                       |                                       | simp<br>Contra                     | ly use the<br>act Number   | sub-folder on basis<br>of the invoice year, |            |  |
| YAC Business Object:                                                         |         | YAC Business Object                   | ts                                    |                                    |                            | and then                                    | we use the |  |
|                                                                              |         | Object type                           | Target Path                           |                                    |                            | 🔬 invoice                                   | number     |  |
|                                                                              |         | BUS2014                               | MSSP:/sites/ZnkYac:/Shared Documents/ | Procurement/Co                     | ntracts/ <objkey></objkey> |                                             |            |  |
|                                                                              | BUS2081 | MSSP:/sites/ZnkYac:/Shared Documents/ | Procurement/Inv                       | voices/ <rbkp-gjahr>/</rbkp-gjahr> | <rbkp-belnr></rbkp-belnr>  |                                             |            |  |
|                                                                              |         | MESSAGE                               | /usr/sap/tmp/yac                      | /usr/sap/tmp/yac                   |                            |                                             |            |  |
|                                                                              |         |                                       |                                       |                                    |                            |                                             |            |  |

# YAC Metadata Configuration

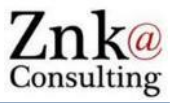

- Metadata values can be freely configure by making use of system tables, objects tables data and function modules
- For this demo the following configuration is used:

#### Display View "YAC Setup of Metadata to be sent with Attachments": Over

| 60 | 2 B B B           |                                  |                                                           | Part of the                                     |  |  |
|----|-------------------|----------------------------------|-----------------------------------------------------------|-------------------------------------------------|--|--|
|    | YAC Setup of Meta | data to be sent with Attachments |                                                           | configuration is for all objects, other part is |  |  |
|    | Object type       | Metadata Name                    | Metadata Value                                            | object specific                                 |  |  |
|    |                   | Source                           | <objtxt></objtxt>                                         | object specific                                 |  |  |
|    |                   | User                             | <resp></resp>                                             |                                                 |  |  |
|    | BUS0010           | Location                         | <objkey></objkey>                                         | YAC_META_FM_MAINTE                              |  |  |
|    | BUS2007           | Location                         | <yac_meta_fm_maintenance=02></yac_meta_fm_maintenance=02> | NANCE is a function                             |  |  |
|    | BUS2007           | Order0                           | <aufk-ktext> (<aufk-aufnr>)</aufk-aufnr></aufk-ktext>     | module used for                                 |  |  |
|    | BUS2007           | Partner                          | <yac_meta_fm_maintenance=01></yac_meta_fm_maintenance=01> | returning the Vendor                            |  |  |
|    | BUS2014           | Contract                         | <objkey>(<ekko-waers>)</ekko-waers></objkey>              | nome and key from the                           |  |  |
|    | BUS2014           | Vendor                           | <yac_meta_fm_maintenance=03></yac_meta_fm_maintenance=03> | name and key from the                           |  |  |
|    | BUS2081           | Invoice                          | <rbkp-belnr>-<rbkp-gjahr></rbkp-gjahr></rbkp-belnr>       | Contract (with 03) and                          |  |  |
|    | BUS2081           | Vendor                           | <yac_meta_fm_maintenance=04></yac_meta_fm_maintenance=04> | Invoice (with 04)                               |  |  |
|    |                   |                                  |                                                           |                                                 |  |  |

### SharePoint Integration Demo Script

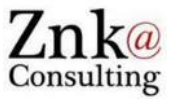

- Attachments to Invoices, SAP to SharePoint
- Attachments to Supplier Contracts, SAP to SharePoint
- Various SAP Uis, Fiori Apps, etc.
- YAC Configuration: SharePoint, Metadata
- SharePoint « Workspaces »: Different possible views

#### **SharePoint Views**

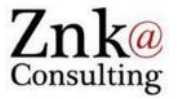

- SharePoint views can be very easily defined and configured on basis of various elements, including metadata.
- For the demo we've defined 5 views:

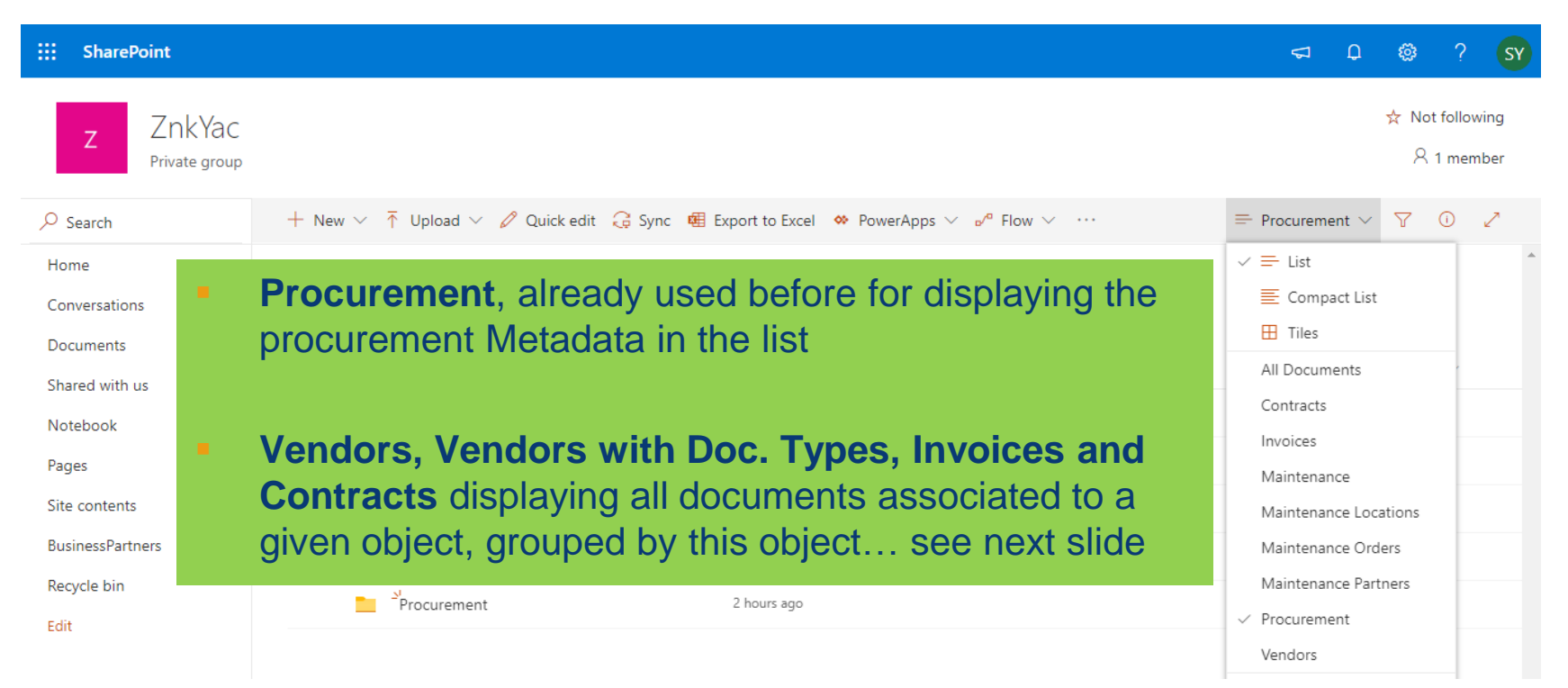

#### SharePoint View – Vendors

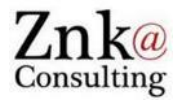

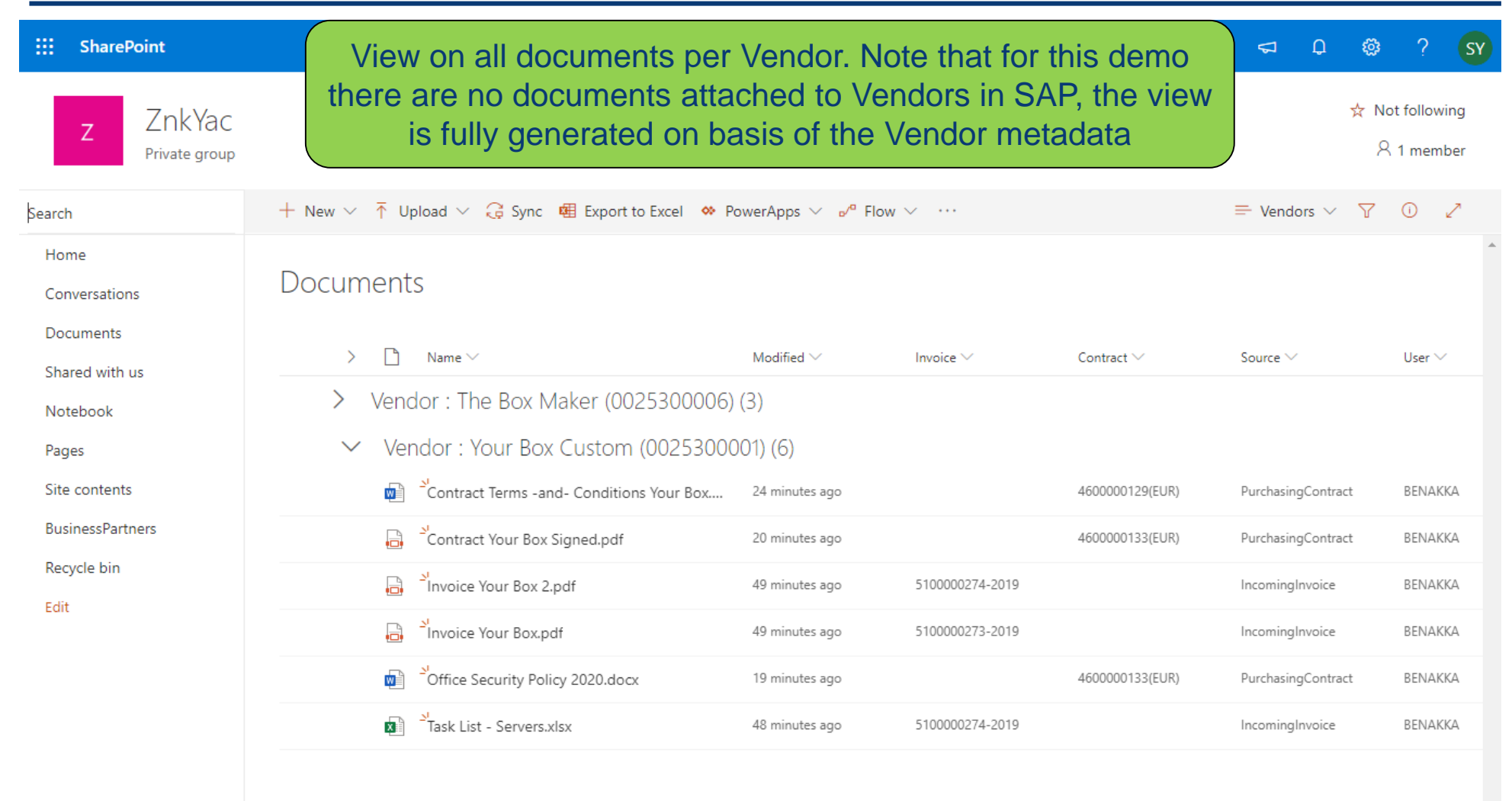

.

# SharePoint View – Vendors with Doc. Type

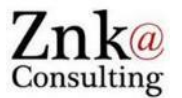

| SharePoint       Z     ZnkYac       Private group | We can complete the v<br>Source metadata, allow<br>classified by type (Invoice | riew with a s<br>ing to have<br>e, Contract) | sub-grouping<br>the attachm<br>under the V | g by<br>ients<br>/endor | <⊐ Q ©<br>☆ I         | Not following |
|---------------------------------------------------|--------------------------------------------------------------------------------|----------------------------------------------|--------------------------------------------|-------------------------|-----------------------|---------------|
| Search                                            | + New ∨ ↑ Upload ∨ 🤤 Sync 🖷 Export to Excel 🔅 Pow                              | verApps 🗸 👦 🗸 Flow 🗸                         | ·                                          | Vendors and I           | Doc. Types \vee 🛛 🍸   | 0 Z           |
| Home<br>Conversations                             | Documents                                                                      |                                              |                                            |                         |                       | Â             |
| Documents                                         | > 🗋 Name 🗸                                                                     | Modified $\smallsetminus$                    | Invoice 🗸                                  | Contract $\checkmark$   | User $\smallsetminus$ | + Add         |
| Notebook                                          | ✓ Vendor : The Box Maker (0025300006)                                          | (3)                                          |                                            |                         |                       |               |
| Pages                                             | ✓ Source : IncomingInvoice (1)                                                 |                                              |                                            |                         |                       |               |
| Site contents                                     | 🔒 Šlnvoice The Box Maker.pdf                                                   | 2 hours ago                                  | 5100000272-2019                            |                         | BENAKKA               |               |
| BusinessPartners                                  | ✓ Source : PurchasingContract (2)                                              |                                              |                                            |                         |                       |               |
| Recycle bin                                       | Contract Terms -and- Conditions The Box .                                      | About an hour ago                            |                                            | 4600000116(EUR)         | BENAKKA               |               |
| Edit                                              | 🔓 Scontract The Box Maker - Signed.pdf                                         | About an hour ago                            |                                            | 4600000116(EUR)         | BENAKKA               |               |
|                                                   | ✓ Vendor : Your Box Custom (002530000)                                         | 1) (6)                                       |                                            |                         |                       |               |
|                                                   | > Source : IncomingInvoice (3)                                                 |                                              |                                            |                         |                       |               |
|                                                   | > Source : PurchasingContract (3)                                              |                                              |                                            |                         |                       |               |
| Return to classic SharePoint                      | -                                                                              |                                              |                                            |                         |                       |               |

### **SharePoint View - Contracts**

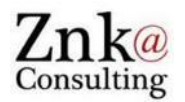

| SharePoint       Z     ZnkYac       Private group |                | We can also of course of<br>metadata, example give<br>selection of the met | reate simp<br>en here on<br>tadata disp | le Views on<br>the Contra<br>layed in col | any other<br>ct, with a<br>umns | <b>€</b> ₽                | <ul> <li>Not following</li> <li>A 1 member</li> </ul> |
|---------------------------------------------------|----------------|----------------------------------------------------------------------------|-----------------------------------------|-------------------------------------------|---------------------------------|---------------------------|-------------------------------------------------------|
| Search                                            | $+$ New $\vee$ | ↑ Upload ∨ G Sync 4 Export to Excel ♦ F                                    | PowerApps 🗸 💅 Flo                       | $_{\rm W}$ $\sim$ $\cdots$                |                                 | $\equiv$ Contracts $\vee$ | 7 O Z                                                 |
| Home<br>Conversations                             | Docun          | nents                                                                      |                                         |                                           |                                 |                           | ſ                                                     |
| Documents                                         | >              | ▶ Name ∨                                                                   | Modified $\smallsetminus$               | Vendor $\smallsetminus$                   | Source $\smallsetminus$         | User $\smallsetminus$     | + Add colum                                           |
| Notebook                                          | $\sim$         | Contract : 4600000116(EUR) (2)                                             |                                         |                                           |                                 |                           |                                                       |
| Pages                                             |                | Contract Terms -and- Conditions The Box                                    | 27 minutes ago                          | The Box Maker<br>(0025300006)             | PurchasingContract              | BENAKKA                   |                                                       |
| Site contents<br>BusinessPartners                 |                | Contract The Box Maker - Signed.pdf                                        | 26 minutes ago                          | The Box Maker<br>(0025300006)             | PurchasingContract              | BENAKKA                   |                                                       |
| Recycle bin                                       | >              | Contract : 4600000129(EUR) (1)                                             |                                         |                                           |                                 |                           |                                                       |
| Edit                                              | $\sim$         | Contract : 4600000133(EUR) (2)                                             |                                         |                                           |                                 |                           |                                                       |
|                                                   |                | Contract Your Box Signed.pdf                                               | 23 minutes ago                          | Your Box Custom<br>(0025300001)           | PurchasingContract              | BENAKKA                   |                                                       |
|                                                   |                | Office Security Policy 2020.docx                                           | 22 minutes ago                          | Your Box Custom<br>(0025300001)           | PurchasingContract              | BENAKKA                   |                                                       |
| Return to classic SharePoint                      |                |                                                                            |                                         |                                           |                                 | _                         |                                                       |

#### **SharePoint View - Invoices**

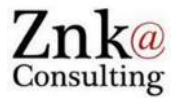

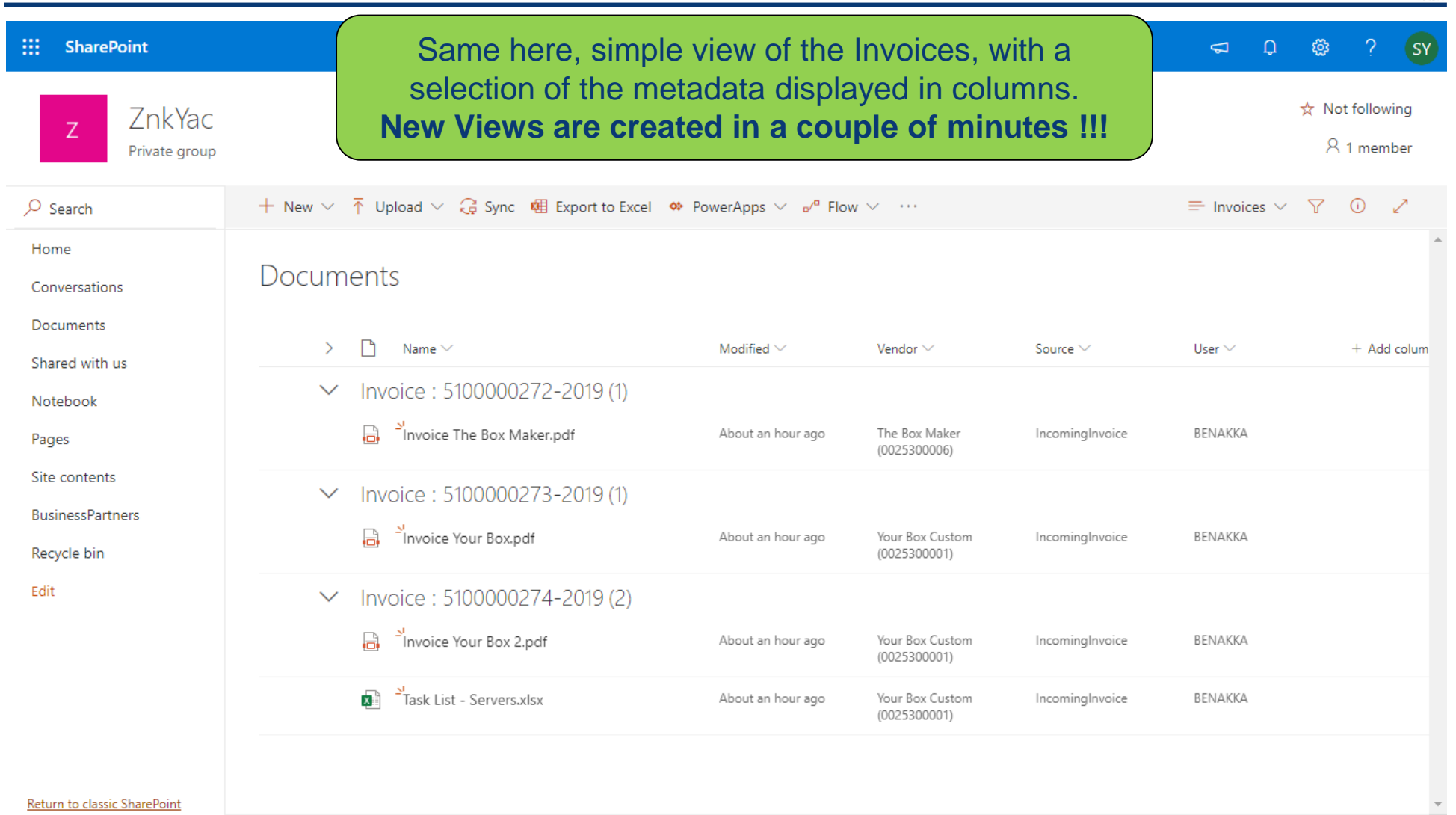

.

# SharePoint Mobile App

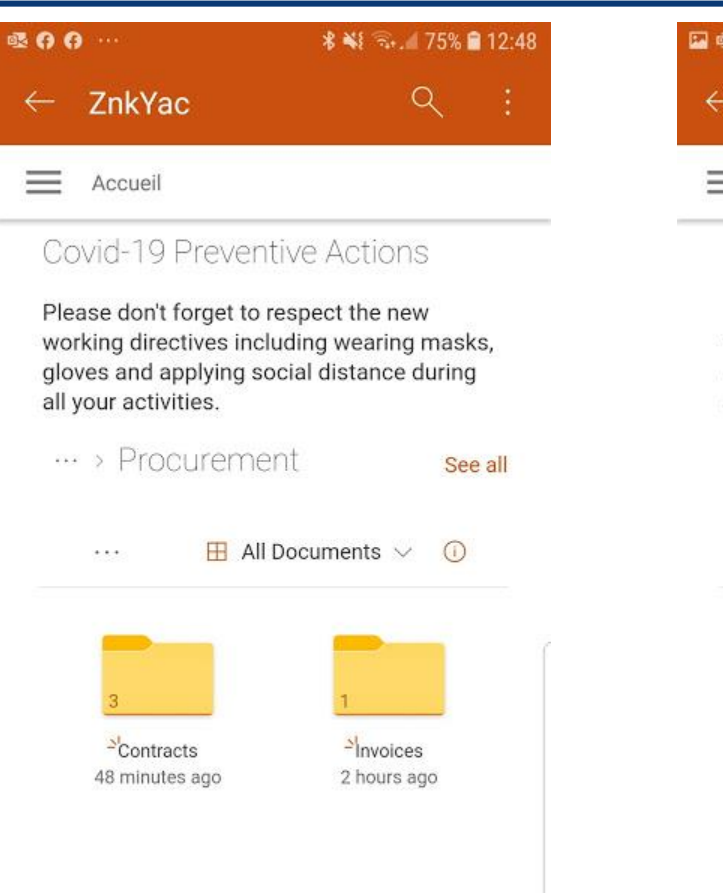

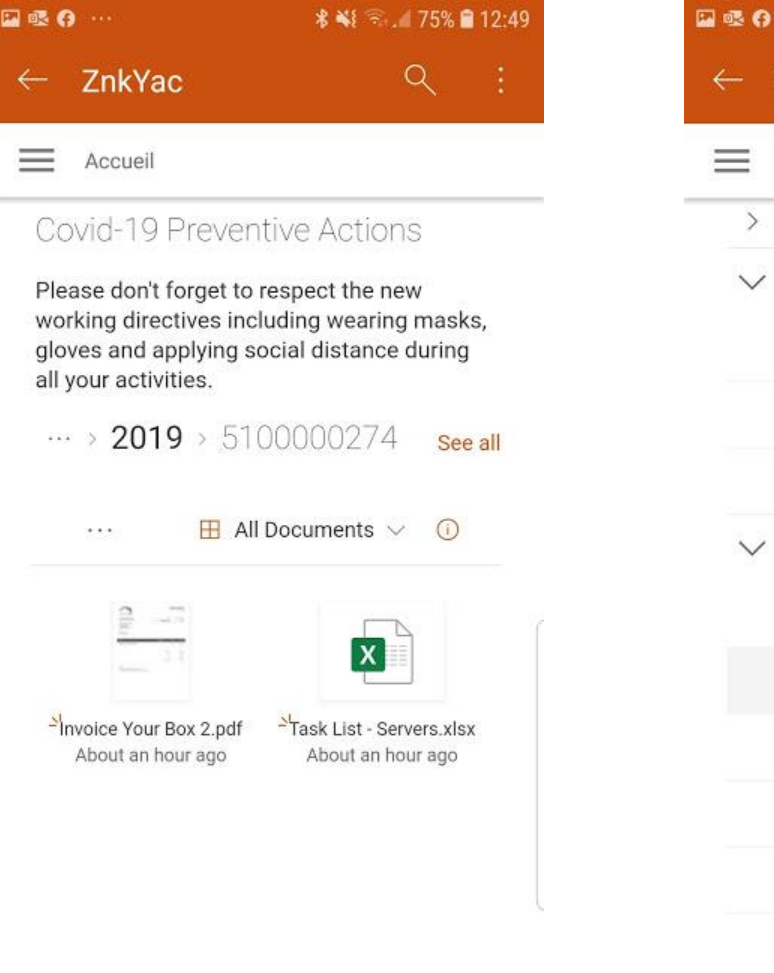

🖾 🚳 🚯 🚥 \* 📲 🔂 / 74% 🖬 12:51 ZnkYac Accueil Name V Vendor : The Box Maker (002 Contract Terms -and- Conditions ... M Contract The Box Maker - Signed .... Invoice The Box Maker.pdf -Vendor : Your Box Custom (( Contract Terms -and- Conditions ... Contract Your Box Sig... 🖻 Invoice Your Box 2.pdf -Invoice Your Box.pdf 0 <sup>20</sup>Office Security Policy 2020.docx M Task List - Servers.xlsx

x

All Views can also be used on the SharePoint Mobile App

All your SAP documents are available anytime, anywhere and from any device !

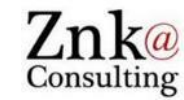

# Perfect SAP and SharePoint Documents Integration !

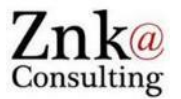

| Contract idt Hegder item Environment System Help   Contract idt Hegder item Environment System Help   Contract idt Hegder item Environment System Help   Contract idt Hegder item Environment System Help   Contract idt Hegder item Environment System Help   Contract idt Hegder item Environment System Help   Contract idt Hegder item Environment System Help   Contract idt Hegder item Environment System Help   Contract idt Hegder item Environment System Help   Contract idt Hegder item Environment System Help   Contract idt Hegder item Environment System Help   Agreement 460000133 Agreement Type WK   Vendor 25300001 Domestic BE Suppler 1 2   Currency EUR   Outle Agreement Items   Please don't forget to respect the new working directives including wearing masks,                                                                                                    | % <b>≘</b> 12:51<br>: |
|----------------------------------------------------------------------------------------------------|-----------------------|
| Image: Contract: Item Overview     Image: Contract: Item Overview                                                                                                    | % <b>≘</b> 12:51<br>: |
| Display Contract : Item Overview     Accueil     Agreement 460000133 Agreement Type WK   Agmt Date 10.10.2019   Vendor 2530001 Domestic BE Suppler 1 2   Outline Agreement Items   Please don't forget to respect the new working directives including wearing masks,   Image: Contract : Item Overview                                                                                                    | % <b>≘</b> 12:51<br>: |
| Agreement 460000133 Agreement Type WK Agmt Date 10.10.2019<br>Vendor 2530001 Domestic BE Suppler 1 2 Currency EUR<br>Outline Agreement Items<br>Vendor Utime Agreement Type WK Agmt Date 10.10.2019<br>Vendor 2530001 Domestic BE Suppler 1 2 Currency EUR<br>Outline Agreement Items                                                                                                    | %∎12:51<br>:          |
| Agreement 460000133 Agreement Type WK Agmt Date 10.10.2019<br>Vendor 2530001 Domestic BE Suppler 1 2 Currency EUR<br>Outline Agreement Items Vendor in the suppler 1 2 Currency EUR                                                                                                    | % 🖻 12:51<br>:        |
| Vendor       2350001       Duriesuc BE suppler 12       Currency       Please don't forget to respect the new         Outline Agreement Items       working directives including wearing masks,       Image: Respect the new                                                                                                    | % 🖻 12:51<br>:        |
|                                                                                                    | :                     |
| Item [I]A[Material         Short Text         Targ. Qty         O         Net Price         Pfe         gloves and applying social distance during                                                                                                    |                       |
| all your activities.                                                                                                    |                       |
|                                                                                                    |                       |
| Accueil                                                                                                    |                       |
| Image: Wight Attachment of Ty Office Security Policy 20 Office Security P Benakli       11.04.2020       12:21:25        Image: All Documents > 0       > 1       Name >         Image: Image: Imag |                       |
| Attachment of Ty., Contract Your Box Signed Contract Your B., Benakli 12:21:11 Vendor : The Box Make                                                                                                    | (002                  |
|                                                                                                    | ×                     |
| Image: SharePoint     Image: SharePoint                                                                                                    | ons                   |
| Press F11 to exit full screen About an hour ago About an hour ago                                                                                                    | jned                  |
| Z ZnkYac                                                                                                    |                       |
|                                                                                                    |                       |
| \$earch       + New ∨ T Upload ∨ G Sync @ Export to Excel ♥ PowerApps ∨ e <sup>re</sup> Flow ∨         ·       ∨         Vendor : Your Box Cust                                                                                                    | vm ((                 |
| Home Contract Terms - and - Cond                                                                                                    | ons                   |
| Conversations DOCUMENTS                                                                                                    |                       |
| Documents                                                                                                    | :                     |
| Natebook > Vendor : The Box Maker (0025300006) (3)                                                                                                    |                       |
| Pages Vendor : Your Box Custom (0025300001) (6)                                                                                                    |                       |
| Site contents ar Conditions Your Box 24 minutes ago 4600000129(EUR) PurchasingContract BENAK)                                                                                                    |                       |
| BusinessPartners Contract Your Box Signed.pdf 20 minutes ago 4600000133[EUR) PurchasingContract BENAKY                                                                                                    | осх                   |
| Recycle bin                                                                                                    |                       |
| Edit                                                                                                    |                       |
|                                                                                                    |                       |
| Othice Security Policy 2020.docx     Is minutes ago     4000000135(EUR)     PurchasingContract     BENAKKA                                                                                                    |                       |
| Task List - Servers.xllsx     48 minutes ago     5100000274-2019     IncomingInvoice     BENAKKA                                                                                                    |                       |

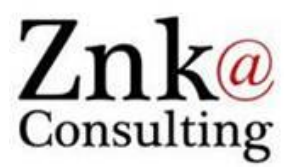

# Thank you very much!

Karim Benakli Manager

# Further details: www.znk.lu

+352 621 784 486 +32 470 41 41 45 karim.benakli@znk.lu **Znk Consulting S.à r.l.** 2, rue de Drinklange L - 9911 Troisvierges <u>https://www.znk.lu</u>